ขั้นตอนการใช้บริการ E – service องค์การบริหารส่วนตำบลเกาะมะนาว อำเภอบำเหน็จณรงค์ จังหวัดชัยภูมิ

1.เปิดเวปไซต์ อบต.เกาะมะนาว <u>https://www.kohmanow.go.th/index.php</u>

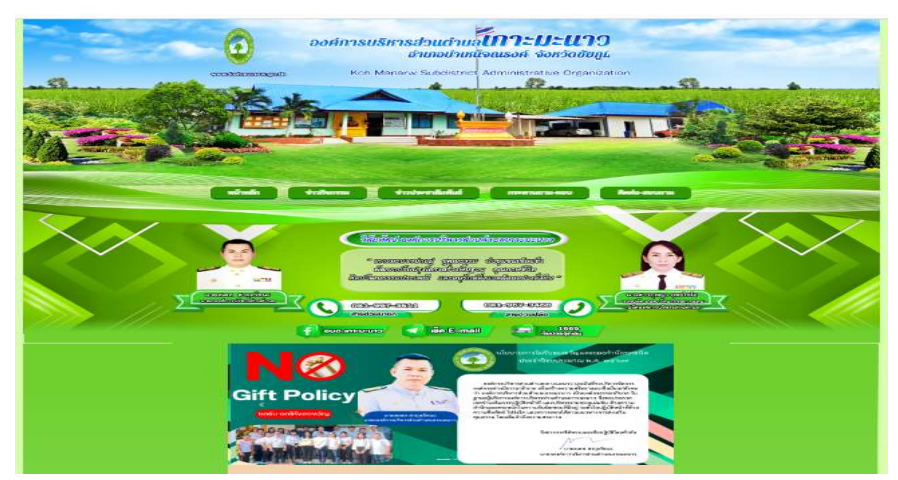

2. เลื่อนลงมาไปเมนูขวามือ คลิ๊กเลือกที่เมนู E service

| ดูนยขอบูลชาวสาร                                                       | <ul> <li>บระกวดราคาจางกอสรางอาคารดูนยพฒนาเดกเลก (สถ.ศพดร) แบบตอกเลาเชม<br/>องค์การบริหารส่วนต่าบลเกาะมะนาว a [ 12 ธ.ค. 2560 ]</li> </ul>                 | สถานที่รวบรวมขอะอันตราย                                                                                                    |
|-----------------------------------------------------------------------|----------------------------------------------------------------------------------------------------|----------------------------------------------------------------------------------------------------|
| แผนพัฒนา +                                                            | 📲 สอบราคาปรับปรุงแหล่งน้ำคลองบง หมู่ที่ 1 🗖 [ 28 เม.ย. 2559 ]                                                                                            | Successory and a second second |
| ข้อบัญญัติ +                                                          | <ul> <li>สามธาตาว้างก่าวส้างกามแตกมณรีตแล้งการป้อมน่าไหม่มีการสามข้างสามนี้การนับ</li> </ul>                                                             |                                                                                                    |
| งานบริหารงานบุคคล +                                                   | - 📲 สอบราคาจากกอสรางสนามอนกรพแสรมเหลกภายเนทมู่บาน สายขางสนานอนามอ<br>หมู่ที่ 3 🖬 [ 20 พ.ค. 2558 ]                                                        | Ono Ston Sonvioo:oss                                                                                                    |
| รายงาน +                                                              | -<br>ສາມແລລາວ້ານຄ່າງອ້ານຄານແລງແຄະພາສົນແມລິດດາງເປັນແມ່ນ້ຳມູສາແລລາ ຫ້ວຍ ດ້ວຍໃນໄ                                                                            | One stop service.oss                                                                                                    |
| จัดซื้อจัดจ้าง +                                                      | สอยราหาง เสียสรางสนับสายสารแสรมเหล่ามาอนขมฐยาน สายคลองนอยรามเปร<br>นายอู หมู่ที่ 5 🖬 [ 20 พ.ค. 2558 ]                                                    |                                                                                                    |
| งานจัดเก็บและพัฒนารายได้ +                                            | Burren                                                                                                    | E service                                                                                                    |
| งานการเงินและบัญชี +                                                  | - Hongo >>                                                                                                    |                                                                                                    |
| รายงานแผนปฏิบัติการป้องกันการทุจริต<br>ประกำวิ                        | Usennashannant                                                                                                    | สำนักงานคณะกรรมการป้องกัน<br>และปราบปรามการกุจริศแห่งชาติ                                                                                                    |
| บระจาบ +<br>รายงานผล <mark>การสำรวจความพึงพอใจการ</mark><br>ให้บริการ | - ประกาศราคากลาง โครงการเสริมผิวแอลฟัลต์คอนกรีตรหัสทางหลวงห้องถิ่น ชย.ถ.<br>สายหนองนายอู จากแยกถนนปะโค-โคกรัง-บ้านจอมแก้ว หมู่ 5 ตำบลเกาะมะบาว<br>2565 ] |                                                                                                    |
| สปสช. ด <mark>ำบลเ</mark> กาะมะนาว                                    | -<br>— ประกาศเปิดเผยราคากลางโครงการปรับปรับคอบกรีฒเสริบแหล็กโดยเสริบวัสดที่ผส                                                                            | E-Learning                                                                                                    |
| การควบคุมภายใน                                                        | สพัลท์ติกคอนกรีต สายจอมแก้ว-โนนแปะ บ้านจอมแก้ว หมู่ 3 🖿 [ 13 ก.ย. 2564 ]                                                                                 |                                                                                                    |
| แผนบริหารความต่อเนื่องขององค์กร                                       | -                                                                                                    |                                                                                                    |
| เจตจำนงการบริหารงานด้วยความสุจริต                                     | <ul> <li>- อางาาสาราคาสถางกองรางสนอออกรรณสามแหล่างของกับของกับของ หมู่ท 8 เมติ [ 5 ก.<br/>2561 ]</li> </ul>                                              | (ATI) คโหรีปมีนการรอบเคราวมไปรังไท                                                                                                    |
| รายงานผลการประเมินประสิทธิภาพ<br>ประสิทธิผลชอง อปท. LPA               | -<br>- ประกาศราคากลาง ก่อสร้างถนนเสริมเหล็กสายเกาะไทรงาม-โปรงพัฒนา หมู่ที่ 8 🖥<br>ก.พ. 25611                                                             | การประเมินคุณธรรมและความโปร่งใส<br>(ITA)2565                                                                                                    |
| นโยบายไม่รับของชัวญ                                                   | - 1111 - 522 - 1                                                                                                    | การประเบินคณธรรมและความโปร่งใส                                                                                                    |
| ช่องทางการติดต่ออิเล็คทรอนิกส์                                        | 👎 ประกาศราดากลาง ก่อสร้างกบบตอบกรีตเสริมแหล็กโกรกผักหาาน เกาะไทรงาบ หา                                                                                   | (ITA)2566                                                                                                    |
| ประก <mark>าศผลการเลือกตั้</mark> ง                                   | - Henudas                                                                                                    | การประเมินคุณธรรมและความโปร่งใส                                                                                                    |
| ประมวลจริยธรรม +                                                      | Salawah / deenkulud                                                                                                    | (ITA)2567                                                                                                    |
|                                                                       |                                                                                                    | ผลประเมิน ITA                                                                                                    |

## 3. คลิ๊กเลือกที่เมนู E service ที่ต้องการใช้บริการ

| หน้าหลัก ข่าวกิจกรรม                                                | ข่าวประชาสัมพันธ์ กระดานถาม-ดอบ                   | ติดต่อ-สอบถาม | ) |
|---------------------------------------------------------------------|---------------------------------------------------|---------------|---|
| C BOLADUR.                                                          | e-service บริการประชาชม                           |               |   |
| หน้านอีก<br>สารจากนายก อบต.                                         | 👀 ัอ แจ้งต่อมไฟฟ้าส่องสว่างสาธารณะ                | ←             |   |
| ประวัติดวามเป็นมา<br>วิสัยทัศน์ / พันธกิจ<br>สภาพและข้อมูลทั้นฐาน + | <b>ยอรับการสนับสบุนน้ำ</b><br>เชื่อกรรมโกละเชิโกล | ←             |   |
| โตรงสร้างองค์กร<br>สำนาจนน้ำที่                                     |                                                   |               |   |
| คณะผู้บริหาร<br>สมาชิกสคา อบต.<br>พนักงานส่วนต่ามล +                |                                                   |               |   |
|                                                                     |                                                   |               |   |

## 4. กรอกข้อมูลผู้ขอใช้บริการและเรื่องที่ต้องการใช้บริการให้ครบทุกข้อ

| แจ้งช่อมไฟฟ้าส่องสว่างสาธารณะ          |   |
|----------------------------------------|---|
| rungpetchju25@gmail.com Switch account | Ø |
| * Indicates required question          |   |
| ชื่อ - นามสกุล *                       |   |
| Your answer                            |   |
| ที่อยู่ผู้ยื่นคำร้อง *                 |   |
| Your answer                            |   |
| บริเวณที่ต้องการให้ดำเนินการ           |   |

5. หลังจากกรอกข้อมูลครบทุกข้อให้กด\_Submit ข้อมูลของท่านจะถูกส่งไปยังผู้ดูแล ระบบเพื่อดำเนินการในขั้นตอนต่อไป เสร็จสิ้นกระบวนการใช้บริการ E service

| บรเวณทดองการเหตาเนนการ                                                                                                    |   |  |
|----------------------------------------------------------------------------------------------------|---|--|
| Your answer                                                                                                    |   |  |
| เบอร์โทรศัพท์ ผู้ยื่นคำร้อง *                                                                                                    |   |  |
| Your answer                                                                                                    |   |  |
| วัน/เดือน/ปี ที่ยื่นคำร้อง *                                                                                                    |   |  |
| Date<br>วว/ดด/ปปปป 🗂                                                                                                    |   |  |
| Submit Clear form                                                                                                    | m |  |
| Never submit passwords through Google Forms.                                                                                                  |   |  |
| This content is neither created nor endorsed by Google. <u>Report Abuse</u> - <u>Terms of Service</u> - <u>Privacy Policy</u><br>Google Forms |   |  |
|                                                                                                    |   |  |

ติดต่อสอบถามเพิ่มเติมได้ที่ 044-056009,081-9673466 ในวันและเวลาราชการ องค์การบริหารส่วนตำบลเกาะมะนาว อำเภอบำเหน็จณรงค์ จังหวัดชัยภูมิ